## ●○● 学生ポータルサイト登録方法 ●○●

本学では、大学からの連絡事項等を学生ポータルサイトの掲示板等から連絡致します。

令和3年4月1日(木)までに登録完了をお願い致します。(可能な限り)

## <携帯電話、パソコンからの登録>

 ホームページから次のアドレスを入力するか、または、QRコードを取り込んでアクセス します。

http://www.gifuhoken.ac.jp/portal/regist.html

QR コード

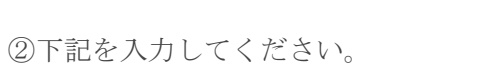

ログイン I D:gifuhoken

パスワード: guhs5001

## ③登録画面が表示されますので、

入力項目を記入し、確認の上で送信してください。

| 会員情報登録フォーム                                                                   | メールアドレスを正しく入力してください。                     |
|------------------------------------------------------------------------------|------------------------------------------|
| メールアドレス (ログイン ID)                                                            | ログイン用のパスワードを設定してください。<br>(半角英数字のみ)       |
| お名前                                                                          | 姓名を漢字で入力してください。                          |
|                                                                              | 姓名をカタカナ(全角)で入力してください。                    |
| 電話番号<br>性別                                                                   | 携帯番号を入力してください。                           |
| ○男性 ○女性<br>生年月日<br>上」年「]月「]日                                                 | 男性か女性を選択してください。                          |
| <ul> <li>///周・周注</li> <li>□理学療法学専攻</li> <li>□作業療法学専攻</li> </ul>              | 生年月日をプルダウンから選択して下さい。                     |
| □ 1 相 读 子 科<br>:<br>:<br>:<br>:<br>:<br>:<br>:<br>:<br>:<br>:<br>:<br>:<br>: | 所属・属性の登録をお願いします。                         |
| □ 1 1 1 1 1 1 1 1 1 1 1 1 1 1 1 1 1 1 1                                      | 新八生は、「 <u>OU学科入学 ア 定有</u> のみに デェックして下さい。 |
|                                                                              | ※それ以外にはチェックしないでください。                     |
|                                                                              | へて入力したら「確認」ホタンを押し、<br>題なければ「送信」して下さい。    |
|                                                                              | 登録完了」を知らせるメールが届きます。                      |

③ しばらくすると「登録を完了しました」というメールが送信され、登録完了です。

●○● 楽メ登録方法 ●○●

## <携帯電話、パソコンからの登録>

ホームページから次のアドレスを入力するか、または、QRコードを取り込んで アクセスします。

http://ws.rakume.jp/r3/u?i=1014912

QR コード

- ③ 仮登録画面に接続しますので、
  - (1)【新規登録】
  - (2)【情報変更】

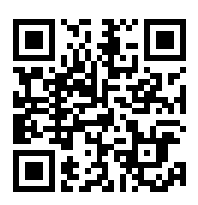

- (3)【登録解除】の中の(1)【新規登録】を選択して空メールを送信してください。
- ④ 仮登録が完了するとしばらくして「仮登録を完了しました」というメールが送信されます。
   そのメール内のアドレスにアクセスします。
- ⑤ 下に示す登録画面が出ますので、必要事項を入力して本登録してください。

| 会員情報                                 | メールアドレスを正しく入力してください。              |
|--------------------------------------|-----------------------------------|
| メールアドレス※必須                           |                                   |
|                                      | 姓名を漢字で入力してください。                   |
| お名前                                  |                                   |
| 7リガナ                                 | 姓名をカタカナで入力してください。                 |
|                                      |                                   |
| 電話番号                                 | 携帯番号を入力してください。                    |
| ·                                    |                                   |
| 女性                                   | 男性か女性を選択してください。                   |
| □看護学科                                |                                   |
| □理学療法学専攻                             | 属性の登録をお願いします                      |
| □作業療法学専攻                             | 高口の豆塚と40歳くしよう。 学科もしくけ恵政にチェックして下さい |
|                                      |                                   |
| □新入生(新1年生はここにチェッ                     |                                   |
| クしてね)                                |                                   |
| □大学院修士課程 新入生 (大学院<br>新入生はここにチェックしてね) |                                   |
|                                      | 登録が正しく完了すると、しばらくして「登              |
|                                      | 録受付の完了」を知らせるメールが届きま               |
|                                      | す。                                |